SECRETARIAT OF THE HUNGARIAN ACADEMY OF SCIENCES

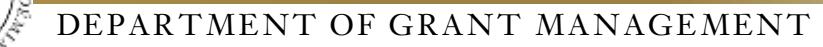

### **GUIDE**

### to submitting a Lendület application

The Lendület application should be submitted by providing data and uploading attachments on the <u>https://palyazat.mta.hu/lendulet\_2020</u> website. Only those registered in the Academy Database (AAT) can enter this website using their AAT login and password. Registering in AAT can be done at <u>https://aat.mta.hu</u>.

For recommended steps of submitting an application, see the attached step-by-step guide.

After each step saving is recommended. The uploading procedure can be interrupted at any time and can be resumed later. In the case of re-entering the website, the application can be reopened by clicking on the applicant's name in the "List of applications" menu.

Menu:

- **1.** *Principal Investigator's data* (under the "Application" main menu): data is transferred from AAT. These data can only be updated on the AAT website (<u>https://aat.mta.hu</u>).
- 2. *Application data* (under the "Application" main menu): should be completed by the applicant. In some cases tooltips provide more information on the requested data. Tooltips appear when the cursor is moved above the given field.
- **3.** *Attachments* main menu: The required attachments should be prepared using the templates from the "Download" menu. After completing the templates, the attachments can be uploaded in the "Attachments" menu. These attachments must be uploaded in PDF format. The "Host Institution Declaration" must be signed.

Reference letters should be sent by the person giving the reference directly to the Department of Grant Management by post or by e-mail. Reference letters must be signed.

4. *Help* main menu: here you can find the guides helping and the application procedure.

### The application must be finalized and closed by the submission deadline. Once the application is closed, it cannot be modified any more.

For further information on submitting your application, please contact the Secretariat of MTA, Department of Grant Management (<u>lendulet@titkarsag.mta.hu;</u> +36 1 411 6336).

# 1. Signing in to <u>https://palyazat.mta.hu/lendulet\_2020</u> website

| LENDÜLET 2020 PÁL                                                   | YÁZATI RENDSZER               |  |
|---------------------------------------------------------------------|-------------------------------|--|
| HAUVAN THOOMAUVOS AKADENTA<br>DOD Gelenbasis a Landini 2000 pilyant | Click on "Bejelentkezés".     |  |
| Üdvözöljük a Magyar Tudor<br>pályázati rendszerében!                | mányos Akadémia Lendület 2020 |  |
|                                                                     |                               |  |
|                                                                     |                               |  |

| Elfelejtott jeluzó j | / Forgotten password Segitség / Helj  |                                                                                          |                                   |
|----------------------|---------------------------------------|------------------------------------------------------------------------------------------|-----------------------------------|
| Kérjük,<br>Please (  | adja meg az Akadémiai Adattárban hasi | milt feihaszválónevét és jelszavát az alábbi i<br>be Academy Database in the form below. | irlapon.                          |
| 2                    | Félhasználónév / Username             | Eejelentkezés / Sign i                                                                   | Type your AAT ID and<br>password. |
|                      | 20010779000000                        |                                                                                          |                                   |
|                      |                                       | Deprintikants / Sign in                                                                  |                                   |

| + + C Q & anyonemetalecteristication and                                                 |                                          |            | 4 篇              |
|------------------------------------------------------------------------------------------|------------------------------------------|------------|------------------|
| 🗄 Alamanan 🧉 Celey (Megar Ta., 🎲 Frénze 🚳 Lepis-Sara Bara, 🕲 MSA 🕲 () i                  |                                          |            |                  |
| LENDÜLET 2020<br>Hasvan Tubonátvo                                                        |                                          | 6          |                  |
| Thenker Prégalat ficta (Prégalat   Préférênsko (Érrikasia aragoway (Bezzarosis Litta   8 | autometer (antoter Matter succedure high |            |                  |
|                                                                                          |                                          | Chovers    | oose the English |
| Köszöntjü                                                                                | k a(z) Lendület 2020 internetes ren      | dszerébent |                  |

# 2. Starting the application

|                                                                                                    | LENDÜLET 2020<br>Hungantan Academy of Sciences                                                                                                    |          |
|----------------------------------------------------------------------------------------------------|----------------------------------------------------------------------------------------------------|----------|
| Nempeop List of sepileations Application                                                                                                    | To register a new application click on<br>" <b>Application</b> " menu.                                                                                                    |          |
| The second state statement of the second statement of the second statement of the |                                                                                                    |          |
|                                                                                                    | THE REAL PROPERTY OF THE REAL PROPERTY OF THE PROPERTY OF THE REAL PROPERTY OF THE REAL PROPERTY OF THE REAL PROPERTY OF THE REAL PROPERTY OF THE REAL PROPERTY OF THE REAL PROPERTY OF THE REAL PROPERTY OF THE REAL PROPERTY OF THE REAL PROPERTY OF THE REAL PROPERTY OF THE REAL PROPE |          |
|                                                                                                    | Welcome to the Lendület 2020                                                                                                    | website! |

| <b>LENDÜLET 2020</b><br>Hungarian Academy of Sciences |                               |                       |                         |                              |                     |                |                   |                           |                  |
|-------------------------------------------------------|-------------------------------|-----------------------|-------------------------|------------------------------|---------------------|----------------|-------------------|---------------------------|------------------|
| Main page                                             | List of applications          | Application           | Attachments             | Evaluation result            | Report list         | Report         | Download          | Summary data              | Help             |
| 1. Please fill i 2019 website.                        | in the Application title in H | ungarian. 2. Please f | fill in the Application | title in English. 3. Click o | n "Save" button. 4. | . Further data | can be entered ir | n any order. Filled and s | aved data can be |
| (                                                     | Lategories                    |                       |                         |                              |                     |                |                   |                           |                  |
| Categorie:<br>Lendület 2                              | 5:<br>020: Apply              | Clic                  | k on " <b>Apply</b> "   | ".                           |                     |                |                   |                           |                  |

| LEND                                                                                                    | ÜLET 2020<br>ANIAN ACADEMY OF SCIENCES                                                                                                    |                                                                                                    |
|----------------------------------------------------------------------------------------------------|----------------------------------------------------------------------------------------------------|----------------------------------------------------------------------------------------------------|
| Parkings List of applications ( Samilation ) Attachments                                                                                  | Evaluation Issuel Basset Mat. Basset Download Summery July He                                                                                                    | No. of the second second second second second second second second second second second second second second se                                                     |
| the second second second second second second second second second second second second second second second s                            |                                                                                                    | Royana Times (teart.nink) - Londillet 2020 - enapper (                                                                                                    |
| Update perioded data from AAT New application. Once the app                                                                               | Augitum Print Save                                                                                                    |                                                                                                    |
| 🖸 y Roma M is the Spanning Shirle Rampson, Y Roma M a Rie Samuran M                                                                       | a relation is that of "low" house 4 within this los in means in our room. Add out and a                                                                                                    | an in termination per la meny the logicume. Numbers and dealt is warred a 127, "Suprame and dealt is mared in the                                                   |
| Previous Investigator's data fabilitation data                                                                                            |                                                                                                    |                                                                                                    |
| AppReation data:                                                                                                    |                                                                                                    |                                                                                                    |
| CDPW                                                                                                    |                                                                                                    |                                                                                                    |
| I activity/edge that the legal loads for the processing of my part                                                                        | mal data is the duty to perform public service tasks specified by law, and the ele-                                                                                                    | of the presence is to product the call precedent. I accept like juint guideline                                                                                     |
| en line take processing policy of the Secretariat of MTA and MTA<br>to enter the application to be able to apply to this call, they are t | (methodor) based an GDPR Artolic 52) available at https://wile.ho/data/dekomer<br>elained to redater in the Academy's fratebase LABT. I acres that the data control                                                                                                    | duznok/komminisa_adutuk/2018/Adailionnine/%30kobukutu20180725.pdf:<br>Akr will atwa ma personal data (M1A II), same, state at birth, diteensibio, contact listalli. |
| eruptionent details, academic degrees entered in the Academic                                                                             | Database (AAT) on a precondition for my application to this call far a period of 2                                                                                                    | years after classice of the call preventure in case of a successful application,                                                                                    |
| Lagran that the data controller will store toy full agglicibly pac                                                                        | Sogn or the alactical approaches                                                                                                    | ins an MTA's data processing police (i.e., for 15 years in case of a successful application                                                                         |
| and for 5 years to take of a repetied application), and that my p                                                                         | enomal state will be itsisted by the data controllies after the required period of data                                                                                                    | e informação foire information                                                                                                    |
| Basic data                                                                                                    |                                                                                                    | $\wedge$                                                                                                    |
| Registration number:                                                                                                    | THURSDAY AND A CONTRACT AND A CONTRACT | ے ک                                                                                                    |
| Lagino                                                                                                    | but.ft.olob                                                                                                    |                                                                                                    |
| Landblet spategerys                                                                                                    |                                                                                                    | Application can be submitted only one                                                                                                    |
| Certain                                                                                                    |                                                                                                    | Application can be submitted only one                                                                                                    |
|                                                                                                    |                                                                                                    | the GDPR declarations are accepted.                                                                                                    |
|                                                                                                    |                                                                                                    |                                                                                                    |
| AuthTraffeet If Melgauge In Humperlan                                                                                                    |                                                                                                    |                                                                                                    |
|                                                                                                    | _                                                                                                    |                                                                                                    |
|                                                                                                    |                                                                                                    |                                                                                                    |
| Applications 1994 In Human Sector                                                                                                    | A should be been been been be                                                                                                    | The minimum required data before                                                                                                    |
| Andrastics (Big in Franks)                                                                                                    | Authoratic Combinations                                                                                                    | the first saving: "Application title in                                                                                                    |
| former to Humanian                                                                                                    | TI TI TI TI TI TI TI TI TI TI TI TI TI T                                                                                                    | the mot saving. Application the m                                                                                                    |
| townersty in Frankla                                                                                                    | 11                                                                                                    | Hungarian and in English".                                                                                                    |
| Field of talences                                                                                                    | 1                                                                                                    | <u> </u>                                                                                                    |
|                                                                                                    | 10                                                                                                    |                                                                                                    |

# 3. Filling in "Principal Investigator's data" menu

|                                                            |                                                     | LENDÜLET 2020<br>Hungarian Academy of Sciences                                                             |
|------------------------------------------------------------|-----------------------------------------------------|----------------------------------------------------------------------------------------------------|
| Hen page List                                              | of applications Application                         | Attachments Evaluation result Report lat Report Download Summary fields Help                               |
| Update personal da                                         | ta from AAT New applica                             | tion Close the application Print Save                                                                      |
| O 1. Plans 18 in the A<br>2011 website<br>Principal Invest | ophration title in Hamperion, 7.1<br>Spatian's data | The data is transferred from AAT. These data can only be submitted and updated in AAT (https://aat.mta.hu) |
| Principal Invest                                           | offering & outer                                    | submitted and updated in 1111 (https://aat.inta.ind).                                                      |
| Basic data                                                 | wias wea                                            |                                                                                                    |
| Name: K<br>Date:<br>Login: to                              | avies Jiense                                        | The red framed data must be submitted on the AAT website.                                                  |
| Citizenship: w                                             | továk                                               |                                                                                                    |
| Gendar: M                                                  | ale                                                 |                                                                                                    |
| Contact                                                    |                                                     |                                                                                                    |
| Country:                                                   | Szlovákia                                           |                                                                                                    |
| Zip cride:                                                 | 12345                                               |                                                                                                    |
| City:                                                      | Kausa                                               |                                                                                                    |
| Street:                                                    | Teszt ulica 12                                      |                                                                                                    |
| Telephose:                                                 | +123 45 9876                                        |                                                                                                    |
| Mobile phone:                                              | +123 45 57890                                       |                                                                                                    |
| E-mail:                                                    | gipsz. Jakab@titikarsag.i                           | fally                                                                                                    |
| Secondary e-n                                              | nait:                                               |                                                                                                    |
| Employment                                                 |                                                     |                                                                                                    |
| Norme: Bio                                                 | icsészettudományi Kutatókö                          | poot                                                                                                    |
| Level 2: In                                                | ulalumbudományi listézet                            |                                                                                                    |
| Level 31. Kg                                               | zég- és kelet-európai Osztál                        |                                                                                                    |
| Level 4:                                                   |                                                     |                                                                                                    |
| Level 5:                                                   |                                                     |                                                                                                    |
| Country: Ma                                                | igyaronizág                                         |                                                                                                    |
| Telephone: +3                                              | 6 1 9876543                                         |                                                                                                    |

# 4. Filling in "Application data" menu

|                                                                                                    | LENDÜLET 2020<br>Hungarian Acade                                                                                                    | EMY OF SCIENCES                                                                                                    |                                                                                                    |
|----------------------------------------------------------------------------------------------------|----------------------------------------------------------------------------------------------------|----------------------------------------------------------------------------------------------------|----------------------------------------------------------------------------------------------------|
| Hain page List of applications Application                                                                                                    | an Attachments Evaluation result Report                                                                                                    | t list Report Download Summary data                                                                                                    | Help                                                                                                    |
| Update personal data from AAT New applic                                                                                                    | cation Close the application Print Save                                                                                                    |                                                                                                    |                                                                                                    |
| 1. Pesse III is the Application title in Humpman 2. H<br>2019 websits.     Principal Investigator's data App                                                                                                    | have fit in the Application title in Terrary In "Applic                                                                                                    | ation data" the applicant should                                                                                                    | d an is multiply points classing the Ap                                                                                                    |
| Application data:                                                                                                    | provide deta                                                                                                    | ils regarding the application.                                                                                                    |                                                                                                    |
| 1 acknowledge that the legal basis for the<br>on the data processing policy of the Sect<br>In order for applicants to be able to appli-<br>employment details, academic degree) e<br>and for a period of 6 months after closur<br>I agree that the data controller will store<br>and for 5 years in case of a rejected appli-<br>applied to the section of the section of the section of the<br>application of the section of the section of the section of the<br>section of the section of the section of the section of the<br>section of the section of the section of the section of the section of the<br>section of the section of the | e processing of my personal data is the duty to pe<br>staniat of MTA and MTA (notification based on GD)<br>y to this call, they are required to register in the A<br>intered in the Academy's Database (AAT) as a pre-<br>e of the call procedure in case of a rejected applic<br>my full application package on the electronic sub-<br>lication), and that my personal data will be delete. | rform public service tasks specified by law, and the 2<br>PR Article 13) available at https://mta.hu/data/dokur<br>/cademy's Database (AAT). I agree that the data con<br>condition for my application to this call for a period of<br>ation;<br>mission portal (EPK) for the time indicated in the gui<br>d by the data controller after the required period of c | aim of the processing is to conduct the<br>mentumok/kozenteku_adatok/2018/A<br>troller will store my personal data (M<br>f 2 years after dosure of the call proc<br>deline on MTA's data processing polici<br>fata storage has elapsed: |
| Bosic data                                                                                                    |                                                                                                    |                                                                                                    |                                                                                                    |
| Registration number:                                                                                                    |                                                                                                    | LENDULET_2020-1                                                                                                    |                                                                                                    |
| Login:                                                                                                    |                                                                                                    | teszt.elek                                                                                                    |                                                                                                    |
| Lendület category:                                                                                                    |                                                                                                    | - <b>T</b>                                                                                                    |                                                                                                    |
| Language:                                                                                                    |                                                                                                    |                                                                                                    |                                                                                                    |
| Justification if language is Hungarian:                                                                                                    |                                                                                                    |                                                                                                    |                                                                                                    |

### 5. Uploading the attachments

|                                                                                                    |                                             | LENDÜLET<br>Hungarian                  | 2020<br>A CADEMY                                                                      | 07 S C                                     | IENCES                                                                |                             |              |
|----------------------------------------------------------------------------------------------------|---------------------------------------------|----------------------------------------|---------------------------------------------------------------------------------------|--------------------------------------------|-----------------------------------------------------------------------|-----------------------------|--------------|
| Hain page List of applications /                                                                                  | Attacher                                    | nents Evaluation re                    | auit Report fut Au                                                                    | Do                                         | entost Summary data Holp                                              |                             |              |
| Bocuments<br>1: palvazo_budget_plan_templat<br>2: palvazo_host_institution_dect<br>3: palvazo_research_plan_templ | re.xds<br>aration_template.doc:<br>ate.docx | The temp the t                         | required attach<br>lates of the " <b>I</b><br>emplates, the a<br><b>achments</b> " me | nments<br><b>Downlo</b><br>uttachme<br>nu. | must be prepared usir<br>ad" menu. After comp<br>ents can be uploaded | ng the<br>pleting<br>in the |              |
|                                                                                                    |                                             | The                                    | iLET 2020                                                                             | ist be up                                  | OF SCIENCES                                                           |                             |              |
| Main page List of applications Print Upload/modify 0 1. The implaine of the attachments ca                        | Application 4                               | Attachments Ev                         | Austion result Repo                                                                   | in 805, 3. He                              | argoort Download Summary                                              | data He                     | dp<br>connet |
| Attached documents<br>Attachment type                                                                             | Attached Delete                             |                                        |                                                                                       | Note                                       |                                                                       |                             |              |
| * Research plan:                                                                                                  | Attached X                                  | Fájl kíválasztása                      | Nincs fáji kvalasztva                                                                 | 0                                          |                                                                       |                             |              |
| <ul> <li>Budget plan:</li> <li>Host institution declaration:</li> </ul>                                           | Attached X<br>Attached X                    | Fájl kiválasztása<br>Fájl kiválasztása | Ninca fäji kivälasztva<br>Ninca fäji kivälasztva                                      | 0                                          |                                                                       |                             |              |
|                                                                                                    |                                             |                                        |                                                                                       |                                            |                                                                       |                             |              |

|                                                                                                    | LEN                                                                                                    | IDÜLET 20                                                                                                    | D20<br>ACADEMY OF SC                                                                                                    | IENCES                                                                                              |                                                                                                    |
|----------------------------------------------------------------------------------------------------|----------------------------------------------------------------------------------------------------|----------------------------------------------------------------------------------------------------|----------------------------------------------------------------------------------------------------|----------------------------------------------------------------------------------------------------|----------------------------------------------------------------------------------------------------|
| Hain page List of applications                                                                                                    | Application Attachments                                                                                                    | Evaluation result                                                                                                    | Report list Report 0                                                                                                    | iownload Sun                                                                                        | nmary data Help                                                                                                    |
| lindate neconal data from AAT                                                                                                    | w apply attan                                                                                                    | configuation Print                                                                                                    | Saue                                                                                                    |                                                                                                    |                                                                                                    |
| O 1. Please M in the Application little in Hungi<br>2019 website.                                                                                                    | erion. 2. Please fill in the Application                                                                                                    | n Me in English. 3. Okt                                                                                                    | un "Seve" futton. 4. Purther data can                                                                                                    | be entered in why an                                                                                | tier. Niled and seved data can be modelled your to closing the Ap                                                                                                    |
| Principal Investigator's data                                                                                                    | Application data                                                                                                    |                                                                                                    |                                                                                                    |                                                                                                    |                                                                                                    |
| Application data:                                                                                                    | and the second distances of the second second second second second second second second second second second se                                                                                          |                                                                                                    |                                                                                                    |                                                                                                    |                                                                                                    |
| GDPR                                                                                                    |                                                                                                    |                                                                                                    |                                                                                                    |                                                                                                    |                                                                                                    |
| on the data processing policy of<br>In order for applicants to be able<br>employment details, academic di<br>and for a period of 6 months afte<br>I agree that the data controller w<br>and for 5 years in case of a reject | the Secretariat of MTA and $\theta$<br>to apply to this call, they a<br>egree) entered in the Acade<br>ic closure of the call procedu<br>vill store my full application<br>(ted application), and that m | MTA (notification bar<br>re required to regist<br>my's Batabase (AAT<br>are in case of a reje-<br>package on the elec<br>ny personal data will | eed on GOPR Article 13) availab<br>ter in the Academy's Database (<br>) as a precondition for my appli-<br>ted application:<br>tronic submission portal (EPR) the<br>be deleted by the data control | e at https://mta<br>AAT). I agree th<br>cation to this cal<br>or the time indic<br>er after the rem | . hurdata; dokumentumok/kozenteku_adatok/2018/A<br>at the data controller will store my personal data (H<br>II for a period of 2 years after dosure of the call proc<br>cated in the guideline on MTA's data processing polic |
| Basic data                                                                                                    |                                                                                                    |                                                                                                    |                                                                                                    |                                                                                                    | "Host Institution Declaration"                                                                                                    |
| Registration number:                                                                                                    |                                                                                                    |                                                                                                    | LENDULET_2020-1                                                                                                    |                                                                                                    | attachment must contain the                                                                                                    |
| Login:                                                                                                    |                                                                                                    |                                                                                                    | teszt.elek                                                                                                    |                                                                                                    | registration number.                                                                                                    |
| Lendület category:                                                                                                    |                                                                                                    |                                                                                                    | Ψ.                                                                                                    |                                                                                                    |                                                                                                    |
| Language:                                                                                                    |                                                                                                    |                                                                                                    |                                                                                                    |                                                                                                    |                                                                                                    |
| Justification If language is Hunga                                                                                                    | rian:                                                                                                    |                                                                                                    |                                                                                                    |                                                                                                    |                                                                                                    |

# 6. Re-entering the website

|                    |                                   |               | LENDÜ<br>Hunga  | LET 202<br>RIAN AC | 20<br>A D E M 1 | r of   | SCIENC            | ES           |               |     |
|--------------------|-----------------------------------|---------------|-----------------|--------------------|-----------------|--------|-------------------|--------------|---------------|-----|
| Main page          | List of applications              | Application A | ttechments Eva  | uation result      | Report list     | Report | Download          | Summery data | Help          |     |
| O To fill in the b | ioves in the Application, click o | n your name.  |                 |                    |                 |        |                   |              |               |     |
|                    |                                   |               |                 | 10 Re              | cords: 1+1      | 1/1    |                   |              |               |     |
|                    |                                   |               | Applicant name  | Registratio        | on number       |        | Application title | e .          | Type          | Op  |
|                    |                                   |               | Kovács Jários   | LENDULET_          | 2020-1          |        | Arthmetic Comb    | isatorica    | Lendület 2020 | 201 |
|                    | After savir                       | ng and logo   | Jut, the applic | ation procee       | dure can        | be     |                   | -2           | 017           |     |
|                    | resumed at                        | t anv time.   | After the next  | sign-in, the       | applicat        | ion    |                   |              |               |     |
|                    | can be reor                       | pened by cli  | cking on the a  | policant's na      | ime in "I       | ist    |                   |              |               |     |
|                    | of applica                        | tions" men    | u.              | rr                 |                 |        |                   |              |               |     |

### 7. Viewing/downloading application

| Main page       List of applications       Application       Attachments       Evaluation result       Report list       Report       Download         Export application data to DOC       Export application data to POF         Printable documents       The attachments uploaded to the application can be merged into one PDF file and can be downloaded from the "Summary data" menu. |           |
|----------------------------------------------------------------------------------------------------|-----------|
| Export application data to DOC Export application data to POF  Printable documents  Select al  Application  Fromary data'' menu.  Export application  Fromary data'' menu.                                                                                                    | data Help |
| <ul> <li>Printable documents</li> <li>Select at</li> <li>Application</li> <li>Application</li> <li>Second plan</li> </ul>                                                                                                    |           |
| Application     the "Summary data" menu.                                                                                                    |           |
|                                                                                                    |           |
|                                                                                                    |           |
|                                                                                                    |           |

### 8. Closing the application

| LENDÜLET 2020<br>Hungarian Academy of Sciences                                                                                                    |                                                                                                    |                                                                                                    |
|----------------------------------------------------------------------------------------------------|----------------------------------------------------------------------------------------------------|----------------------------------------------------------------------------------------------------|
| Nam page Lot of applications Update personal data from AAT th O L. Please Ri in the Application title in Hur 2719 website.                                                                                                    | Application Attachments Evaluation r<br>ew application Close the application of<br>print 2. Please fill in the Application tifle in English. 3                                                                                                    | Once <b>closing the application</b> , its content cannot be modified. The application cannot be closed as long as compulsory data are missing.                                                                                                    |
| Principal Investigator's data                                                                                                    | Application stata                                                                                                    |                                                                                                    |
| GDPR<br>I acknowledge that the legal ba<br>on the data processing policy o<br>In order for applicants to be ab<br>employment details, academic<br>and for a period of 6 months af<br>I agree that the data controller<br>and for 5 years in case of a reju | sis for the processing of my personal data is<br>the Secretariat of MTA and MTA (notification<br>to apply to this call, they are required to r<br>degree) entered in the Academy's Database<br>ter closure of the call procedure in case of a<br>will store my full application package on the<br>steed application), and that my personal data | the duty to perform public service tasks specified by law, and the aim of the processing is to conduct the<br>h based on GDPR Arbide 13) available at https://mta.hu/data/dokumenhamok/koordeka_adatok/2018/Ad<br>egister in the Academy's Database (AAT). I agree that the data controller will store my personal data (MTA<br>(AAT) as a precondition for my application to this call for a paried of 2 years after closure of the call proces<br>rejected application:<br>electronic submission pertal (EPK) for the time indicated in the guideline on MTA's data processing policy<br>a will be deleted by the data controller after the required period of data storage has elapsed: |
| Basic data                                                                                                    |                                                                                                    |                                                                                                    |
| Registration number:                                                                                                    |                                                                                                    | LENDULET_2020-1                                                                                                    |
| Lagin:                                                                                                    |                                                                                                    | teszt.elek                                                                                                    |
| Landulet category:                                                                                                    |                                                                                                    | ¥                                                                                                    |